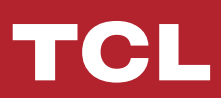

# Короткий посібник з керування додатком (TCL HOME APP & IOT CONECTIVITY)

## **3MICT**

- 1 Смартфон та модуль Wi-Fi
- 2 Завантаження та встановлення додатку TCL Home
- 3 Завантаження та встановлення додатку TCL Home (iOS)
- 4 Вхід у акаунт TCL
- 5 Додати кондиціонер
- 7 Керування кондиціонером
- 14 Використання Google Home для керування кондиціонером
- 15 Використання Alexa для керування кондиціонером
- 16 Примітки

1. Мінімальна специфікація смартфона Версія Android 5.0 або новіша версія Версія IOS 9.0 або новіша

#### 2. Вимоги бездротових мереж для Wi-Fi модуля

| Стандартний<br>Особливості  | IEEE 802.11 b                                                                   | IEEE 802.11 g                     | IEEE 802.11 n                                    |
|-----------------------------|---------------------------------------------------------------------------------|-----------------------------------|--------------------------------------------------|
| Частотний<br>діапазон       | 2400 - 2483,5 МГц<br>Діапазон ISM                                               | 2400 - 2483,5 МГц<br>Діапазон ISM | 2400 - 2483,5 МГц<br>Діапазон ISM                |
| Модуляція                   | DQPSK,DBPSK<br>CCK,DSSS                                                         | QPSK,BPSK,16QAM<br>64QAM 3 OFDM   | BPSK,QPSK,16QAM<br>64QAM 3 OFDM                  |
| Число каналів               | 13                                                                              | 13                                | 13                                               |
| Швидкість<br>передачі даних | 11 Мбіт/с                                                                       | 54 Мбіт/с                         | 54 Мбіт/с                                        |
| Чутливість                  | -76 дБм для 11 Мбіт/с                                                           | -65 дБм для 54 Мбіт/с             | -64 дБм при MCS7<br>(Діапазон 2,4 ГГц /НТ20)     |
| Вихідна<br>потужність       | 16 +- 2 дБм<br>для 11 Мбіт/с                                                    | 14 +- 2 дБм<br>для 54 Мбіт/с      | 13+- 2 дБм при MCS7<br>(Діапазон 2,4 ГГц / НТ20) |
| Безпека                     | Стандарт: WEP / WEPA / WPA2<br>Алгоритм шифрування: WEP64 / WEP128 / TKIP / AES |                                   |                                                  |

Примітка: додаток TCL Home буде оновлено без попередження, це короткий посібник для завантаження, реєстрації та загальних функцій.

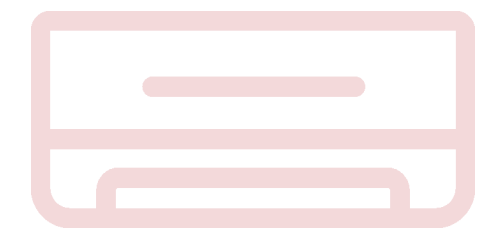

#### Завантаження та встановлення додатку TCL Home

Крок 1: Відскануйте QR код

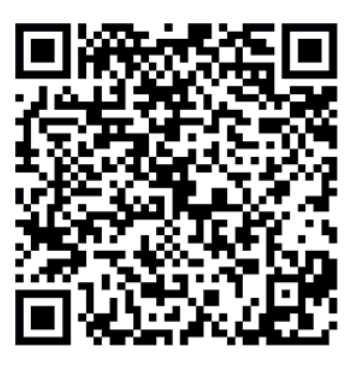

Крок 2: Натисніть кнопку «Завантажити», щоб перейти в APP Store і продовжити завантаження.

Крок 3: Натисніть кнопку «Прийняти», щоб встановити додаток.

Крок 4: Після завершення встановлення додатку, натисніть кнопку «Відкрити», щоб відкрити додаток.

#### Завантаження та встановлення додатку TCL Home (Android)

Спосіб встановлення на Android смартфоні

Крок 1: Торкніться піктограми «Play Store» на телефоні.

Крок 2: Введіть «TCL Home» на панелі пошуку, щоб знайти додаток.

Крок 3: Натисніть кнопку «Встановити».

Крок 4: Натисніть кнопку «Прийняти», щоб встановити додаток.

Крок 5: Завершуючи встановлення програми, натисніть кнопку «Відкрити», щоб відкрити додаток.

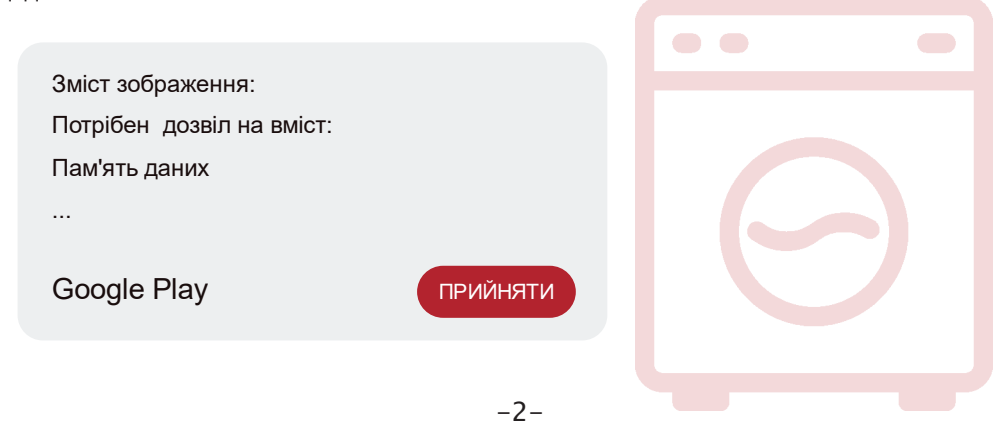

iPhone (операційна система iOS)

Крок 1: Торкніться піктограми «Арр Store» на телефоні.

Крок 2: Шукайте додаток «TCL Home» у рядку пошуку.

Крок 3: Натисніть кнопку () та встановіть додаток.

Крок 4: Після завершення встановлення додатку, натисніть кнопку «Відкрити», щоб відкрити додаток.

#### Налаштування додатку

1 Відкрийте додаток TCL Home у списку додатків вашого телефону.

2 Натисніть кнопку «Дозволити», щоб надати дозволи на функції програми. (Якщо вибрано «Відхилити», деякі функції програми обмежені або не можуть бути використані).
3 Прочитайте Заяву про конфіденційність та натисніть «Погодитись».

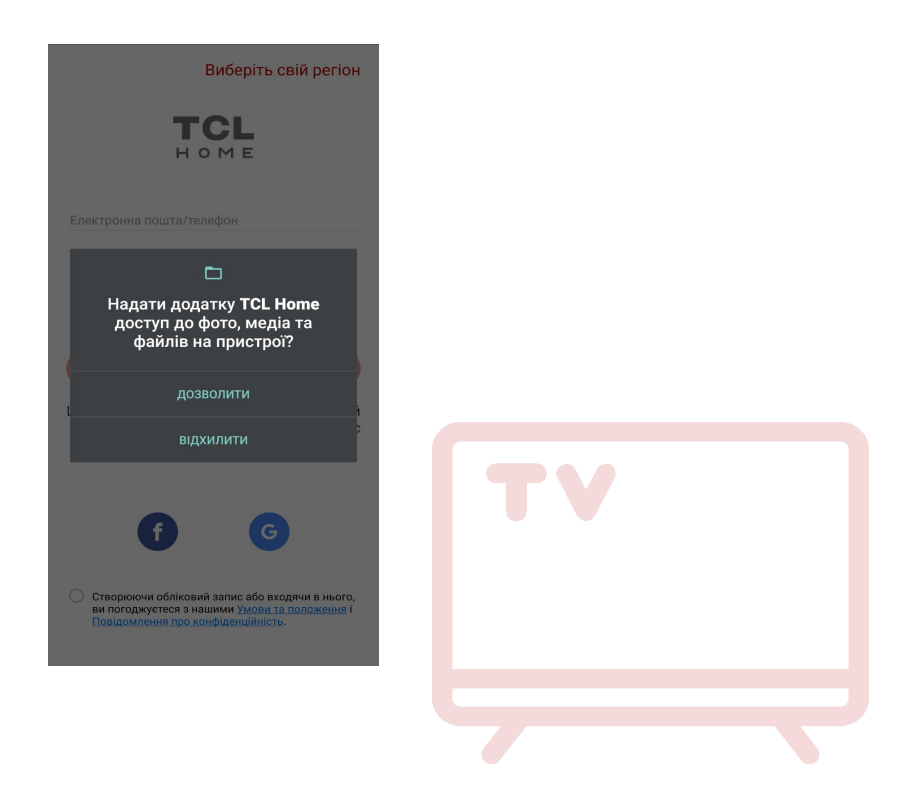

## Вхід у акаунт TCL

1 Якщо у вас вже є обліковий запис TCL, увійдіть у систему та отримайте доступ до програми.

2 Якщо у вас немає облікового запису TCL, введіть реєстраційну інформацію відповідно до вказівок.

3 Натисніть кнопку «Зареєструватися», переключіться на інтерфейс підписки. Введіть адресу електронної пошти або номер телефону.

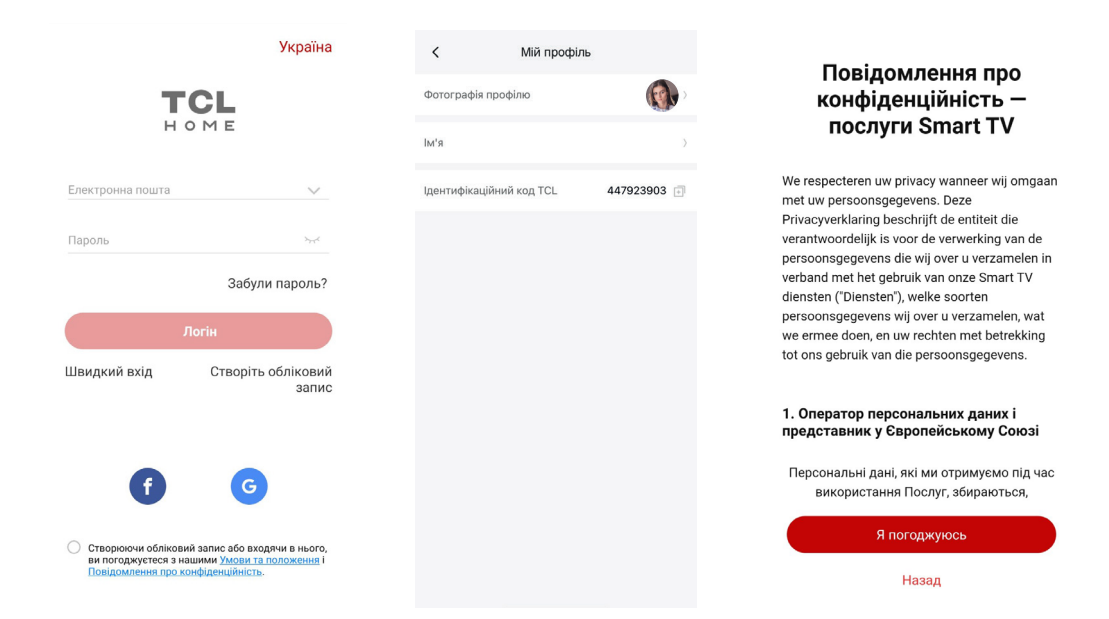

4 Введіть код підтвердження з телефону або електронної пошти, заповніть підтвердження.

5 Прочитайте застереження та натисніть «Погодитись» (Якщо натиснути кнопку «Вихід» ви негайно вийдете з програми).

6 Ви можете ввести ім'я облікового запису, змінити ідентифікатор TCL або ігнорувати, реєстрацію завершено.

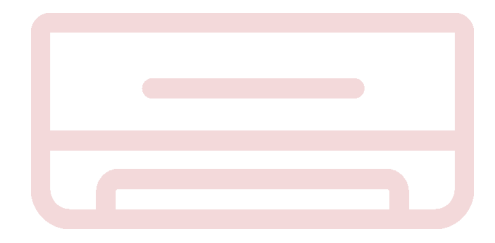

#### Додати кондиціонер

Після встановлення додатку TCL Home на мобільний пристрій вам потрібно спочатку додати кондиціонер, а потім використовувати додаток TCL Home для керування кондиціонерами. Будь ласка, дотримуйтесь інструкцій, наведених нижче:

Примітка. Перш ніж додавати пристрій, переконайтеся, що ваша кімната знаходиться в зоні сигналу Wi-Fi або в активній точці доступу (лише мережа 2,4 ГГц), увімкніть функцію Bluetooth на телефоні.

1. Натисніть кнопку «Додайте пристрої».

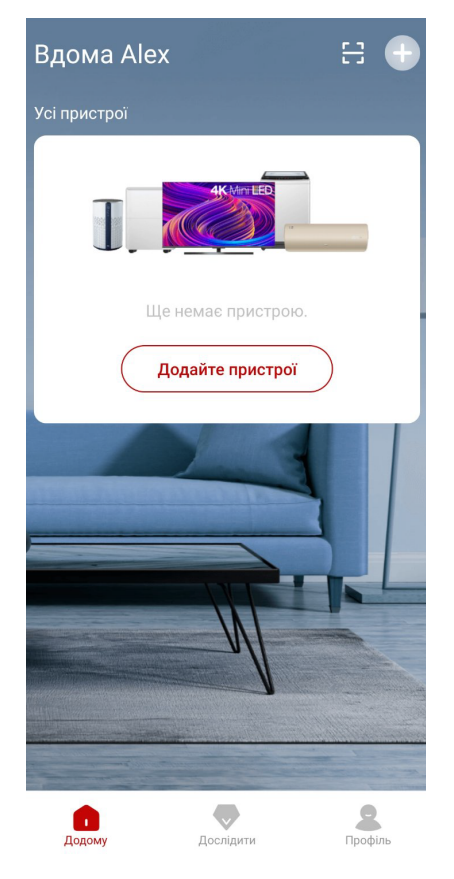

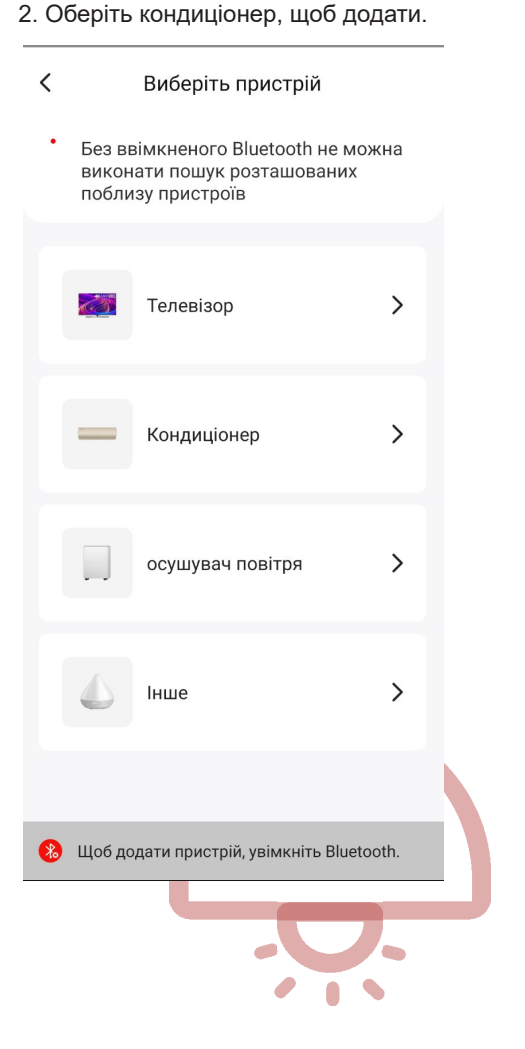

#### Додати кондиціонер

3. Запустіть кондиціонер, натисніть 6 разів кнопку DISPLAY або ECO на пульті дистанційного керування кондиціонера протягом 8 секунд, тоді ви два рази почуєте звуковий сигнал, на дисплеї відобразиться «CF».

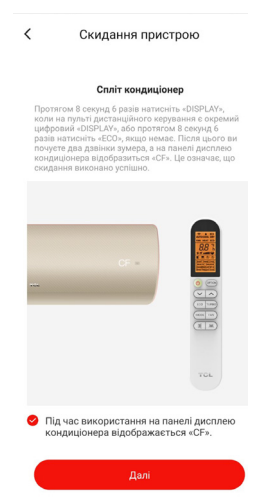

5. Програма TCL Home автоматично підключить пристрій.

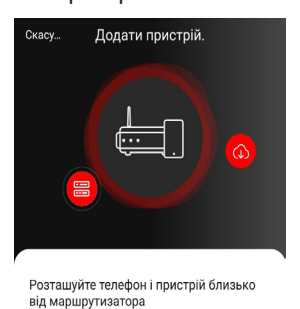

. Виконується підключення пристрою

Додати пристрій.

4. Введіть пароль Wi-Fi (домашнього маршрутизатора або мобільної точки доступу).

| К Виберіть домашний              | ій Wi-Fi   |
|----------------------------------|------------|
| Поточне з'єднання                |            |
| ✔ Trali-Vali<br>Пароль збережено | Редагувати |
|                                  |            |
| Виберіть інший Wi-Fi             | >          |
|                                  |            |
| Далі                             |            |

6. Пристрій успішно додано.

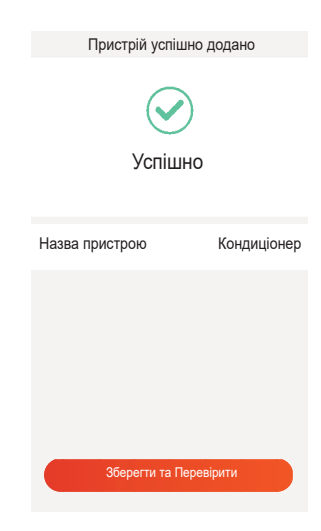

1. Клацніть назву кондиціонера, щоб увійти в панель керування програмою. Натисніть кнопку ON / OFF, щоб налаштувати параметри.

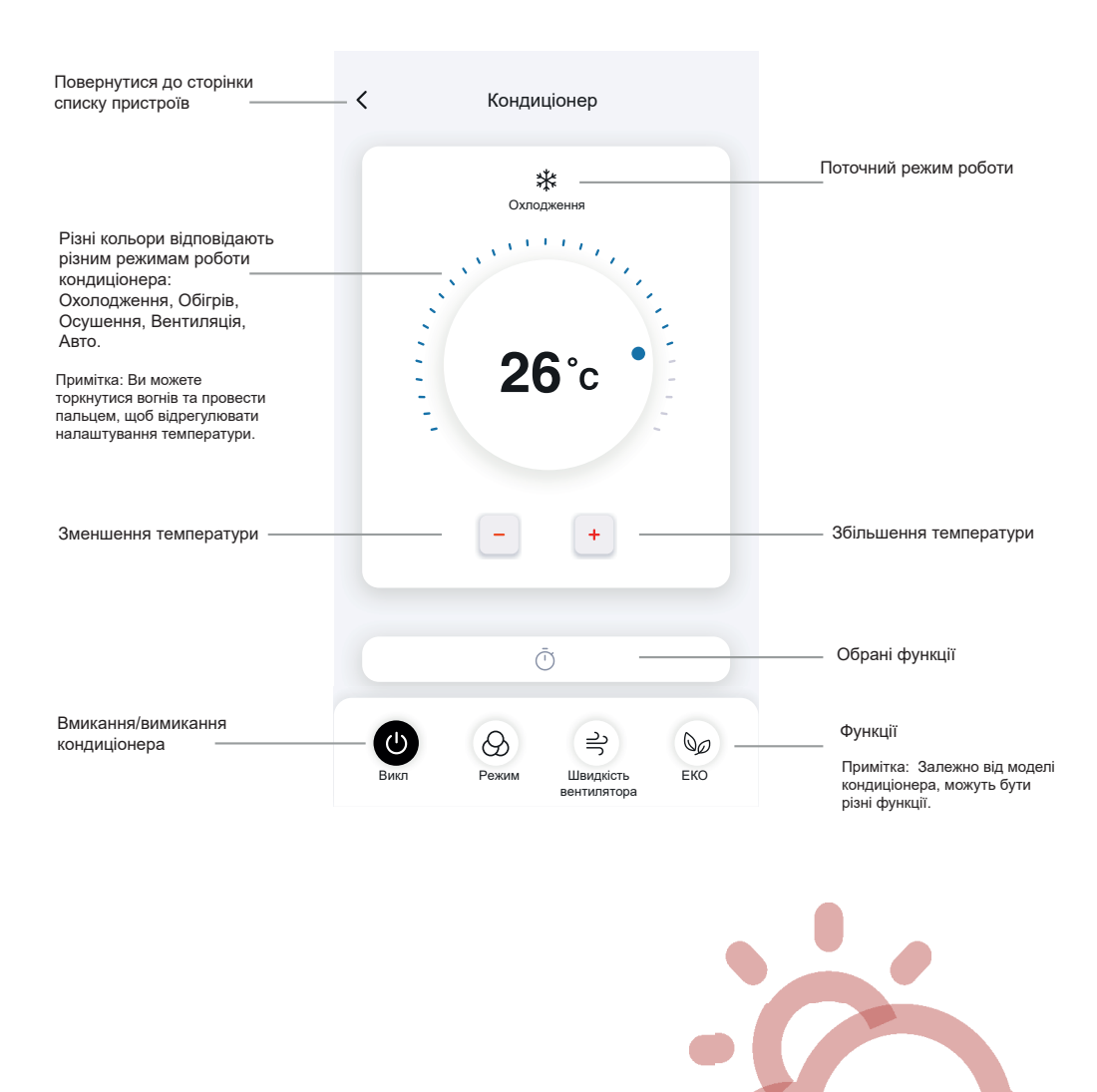

2. Ви можете налаштувати параметри режиму роботи, який ви хочете використовувати: Охолодження, Обігрів, Осушення, Вентиляція, Авто. Натисніть кнопку «Режим» і оберіть, що потрібно змінити. 3. Для режиму Вентиляція натисніть кнопку «Вентиляція» і оберіть потрібну швидкість: турбо, швидка, середня, низька, без звуку, автоматична.

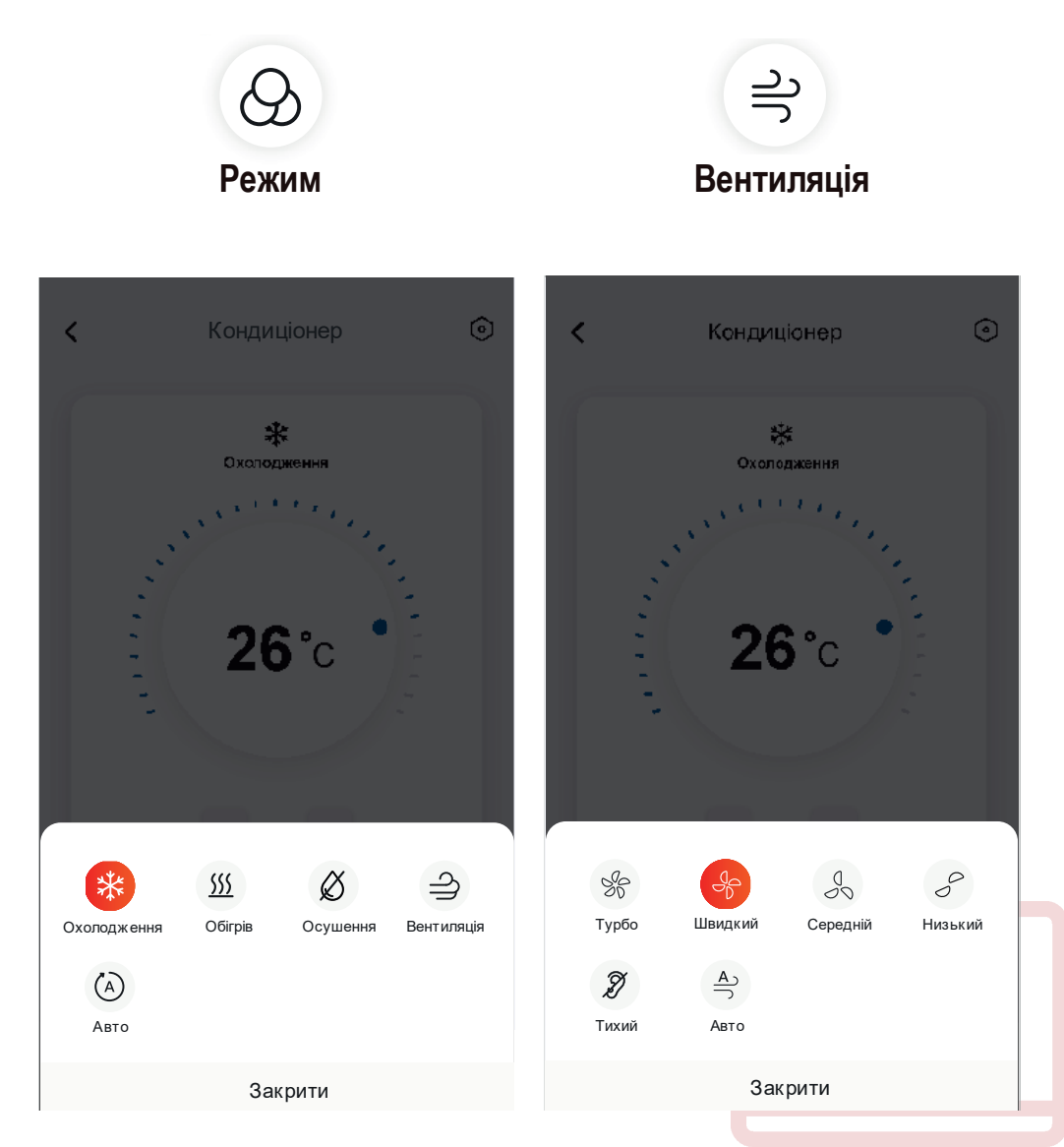

 Для Режиму Сну натисніть кнопку «Режиму Сну», ви можете обрати стандартний режим, режим для людей похилого віку або дитячий режим. 5. Функція Точного повітряного потоку дозволяє обрати бажаний напрямок повітряного потоку, відрегулювавши кут нахилу жалюзі (Не для всіх моделей).

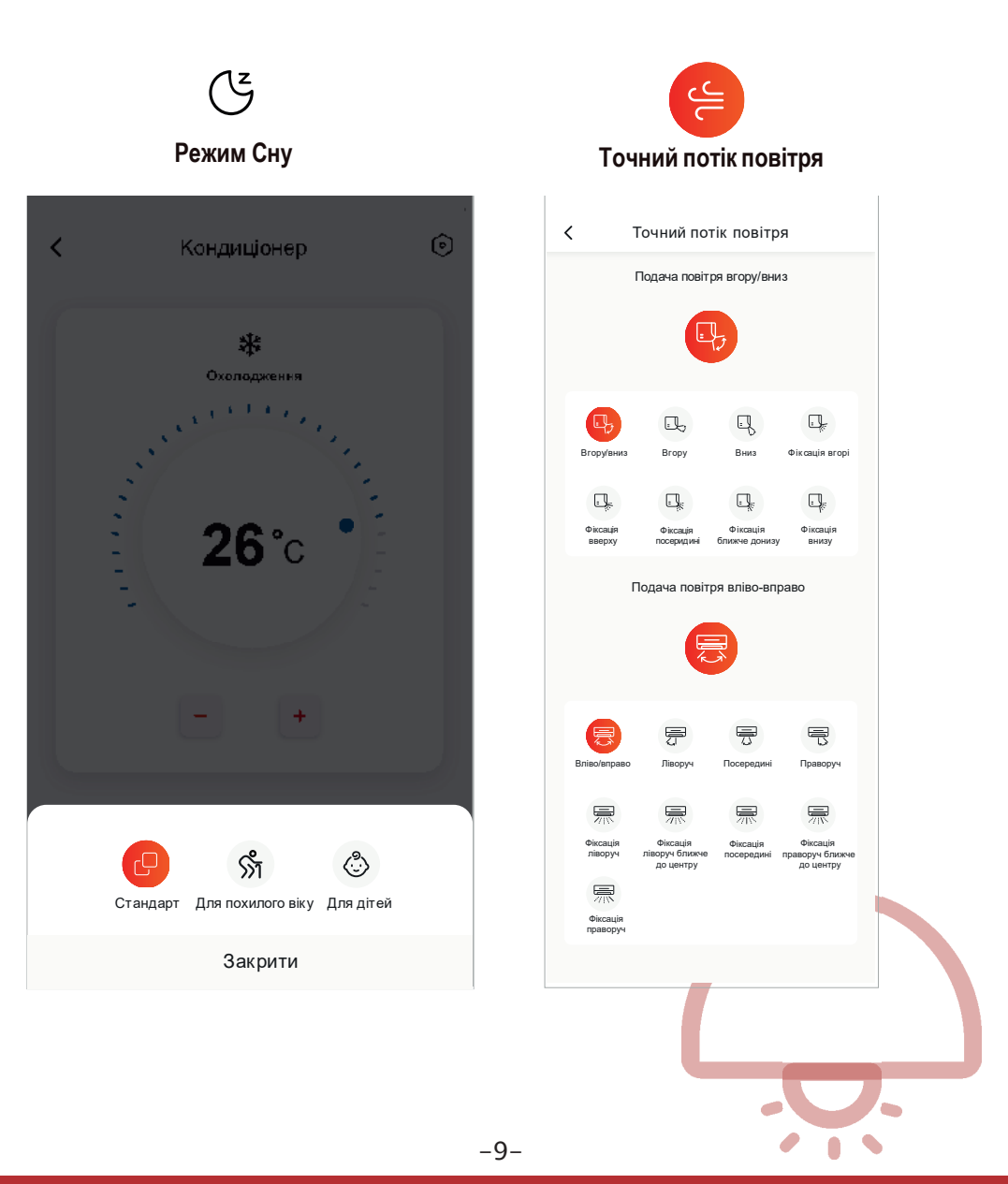

6. Налаштування функції Резервування: Натисніть кнопку «Резервування», програма перейде на екран налаштування. Ви можете встановити: Години, Хвилини, Режим роботи, Швидкість обертання вентилятора, Робочу температуру.

Також можна встановити тижневий таймер. Закінчивши налаштування таймера, натисніть кнопку «Скасувати» або «Підтвердити».

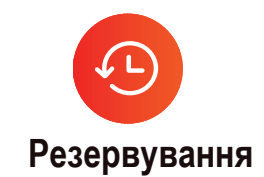

| < Резервування                                                                    | < Резервування                  |
|-----------------------------------------------------------------------------------|---------------------------------|
| Вмик/Вимик                                                                        | 24 38<br>00 <b>39</b>           |
|                                                                                   | 01 : 40                         |
| 26°С Охолодження 🛠                                                                | <b>02 41</b><br>03 42           |
| Автоматична швидкість вентилятора > 19:00 Тільки один раз                         | Повтор<br>Неділя 、Понеділок >   |
| Ви можете попередньо налаштувати кондиціонер за допомогою<br>функції резервування | Режим >                         |
|                                                                                   | <b>Температура</b> > 26°С       |
|                                                                                   | Швидкість вентилятора ><br>Авто |
|                                                                                   |                                 |
|                                                                                   | OK                              |
|                                                                                   |                                 |

7. Щоб встановити функцію Таймер: Натисніть кнопку «Таймер». Програма відкриє екран налаштування таймера. На ньому буде відображатися час, запланований раніше. Ви можете натиснути для редагування таймера або створити новий таймер, натиснувши кнопку «+ Додати».

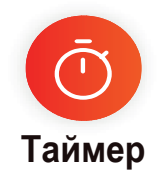

| <         | Таймер     |        |  |
|-----------|------------|--------|--|
| вмик 09:  | 00         |        |  |
| вимик 10: | 30         |        |  |
|           |            |        |  |
|           |            |        |  |
|           |            |        |  |
|           |            |        |  |
|           |            |        |  |
|           |            |        |  |
| (- E      | видалити + | Лолати |  |
|           | идалити    | додати |  |

8. Статистика електроенергії (доступна не для всіх моделей): Ви можете перевірити споживання електроенергії кондиціонером за допомогою цієї функції.

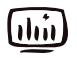

Статистика електроенергії

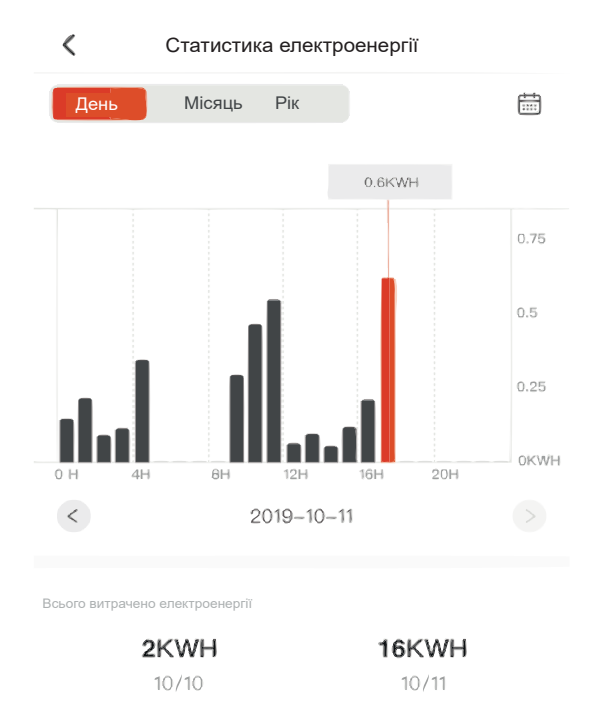

Час роботи

16 Hours 10/10 17.5 Hours 10/11

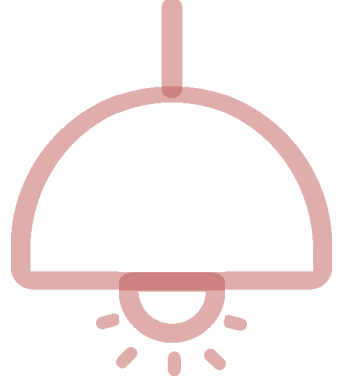

8. Функція Самодіагностики: Кондиціонер автоматично самодіагностується і вказує код помилки та інструкції з проблеми, якщо в кондиціонері щось не так.

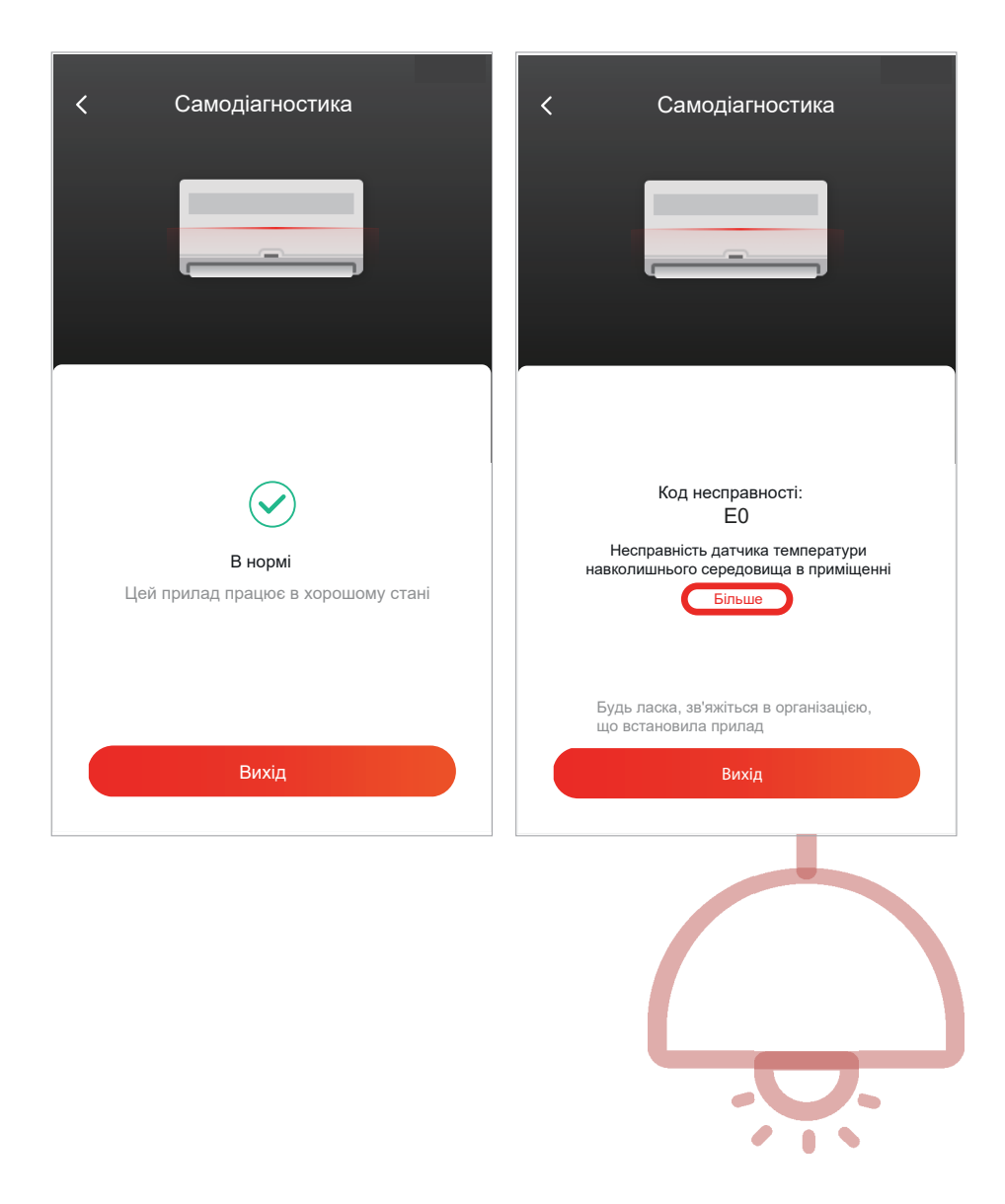

#### Використання Google Home для керування кондиціонером

Прилади, які зареєстровані у додатку TCL Home, можуть керуватися за допомогою Google Home

- 1. Відкрийте додаток Google Home.
- 2. Натисніть кнопку «+» у верхньому лівому куті екрану.
- 3. Натисніть «Налаштування пристрою».
- 4. Оберіть «Працювати з Google».
- 5. Знайдіть «TCL Home».

6. Введіть обліковий запис TCL Home та пароль, тоді кондіціонером зможе керувати додаток Google Home.

#### Голосове керування через Android Smart TV

Після надання дозволу на використання облікового запису TCL Home додатку Google Home та входу в обліковий запис Google на Android Smart TV ви можете керувати кондиціонером голосом.

Прилади, які зареєстровані у додатку TCL Home, можуть керуватися за допомогою Google Home

- 2. Оберіть Додати обліковий запис > GOOGLE> Увійти, натисніть ОК для входу.
- 3. Введіть свій обліковий запис Google і пароль, а потім ви зможете керувати кондиціонером через телевізор за допомогою голосу.

Голосові команди Функція Увімкніть кондиціонер Увімкни кондиціонер TCL Вимкніть кондиціонер Вимкни кондиціонер TCL Встановлення температури Встанови температуру кондиціонера TCL на 26 градусів Встанови кондиціонер TCL в режим охолодження / Переключіть режим роботи вентиляція / осушення / автоматичного режиму Встанови кондиціонерТСL на високу / низьку / Відрегулюйте швидкість обертання вентилятора середню швидкість

Команди та функції голосового керування:

#### Використання Alexa для керування кондиціонером

Прилади, які зареєстровані у додатку TCL Home, можуть керуватися за допомогою Amazon Alexa

- 1. Відкрийте додаток Amazon Alexa.
- 2. Натисніть кнопку «Меню» у верхньому лівому куті екрану.
- 3. Натисніть «Skills & Games».

4. Знайдіть «TCL Home» на сторінці пошуку, оберіть «TCL Home» і натисніть «ENABLE TO USE»

5. Введіть обліковий запис TCL Home та пароль, натисніть «Увійти», додаток успішно зв'язано.

6. Натисніть «Відкрити пристрої».

7. Знайдіть кондиціонер TCL у розділі «Thermostats», тоді кондиціонером зможе керувати Alexa.

8. Якщо у вас є Alexa Echo і ви ввійшли в той самий обліковий запис Alexa, ви можете керувати кондиціонером TCL голосом, командами та функціями, подібними до голосового керування Google.

#### Примітки

1. Після оновлення додатку, можливе відхилення фактичних елементів від тих, що вказані в керівництві. Ми висловлюємо свої вибачення.

2. Додаток TCL Home може бути зміний без попередження для покращення якості, а також видаленний залежно від обставин фірм-виробників.

3. У разі ослаблення потужності сигналу Wi-Fi додаток може бути відключений.

Переконайтеся, що внутрішній блок знаходиться поруч із бездротовим маршрутизатором.

- 4. Функція DHCP-сервера повинна бути активована для бездротового маршрутизатора.
- 5. З'єднання з Інтернетом може вийти з ладу через проблему брандмауера. У цьому

випадку зверніться до свого постачальника послуг Інтернету.

6. Що стосується безпеки системи смартфону та налаштування мережі, переконайтеся, що додаток є надійним.

#### Вирішення проблем

| Опис проблеми                                        | Можливі причини                                                                                                    |  |  |
|------------------------------------------------------|----------------------------------------------------------------------------------------------------|--|--|
| Кондиціонер не<br>вдається<br>налаштувати<br>успішно | <ol> <li>Перевірте, чи правильно введені Wi-Fi-адреса та<br/>пароль на мобільному пристрої;</li> <li>Перевірте кондиціонер у стані конфігурації;</li> <li>Перевірте обмеження у брандмауері чи інші<br/>обмеження;</li> <li>Перевірте нормальну роботу маршрутизатора;</li> <li>Переконайтесь, що кондиціонер, маршрутизатор та<br/>мобільний пристрій працюють у межах сигналу;</li> <li>Перевірте захист програми маршрутизатора.</li> </ol>                                                                                                    |  |  |
| Смартфон не<br>може керувати<br>кондиціонером        | Індикація: збій ідентифікації (Identification failed)<br>Це означає, що в налаштуваннях кондиціонер був<br>скинутий, а смартфон втратив дозвіл на керування.<br>Вам потрібно підключити Wi-Fi, щоб знову отримати<br>дозвіл.<br>Підключіть локальну мережу і обновіть її.<br>Якщо, ви все ще не можете працювати, будь ласка,<br>видаліть кондиціонер і почекайте його оновлення.                                                                                                    |  |  |
| Смартфон не може знайти<br>кондиціонер               | <ul> <li>Індикація: Кондиціонер недоступний</li> <li>Перевірте роботу мережі:</li> <li>Була проведена переконфігурація кондиціонера;</li> <li>Кондиціонер відключений від електроживлення;</li> <li>Роутер відключений від електроживлення;</li> <li>Кондиціонер не може підключитися;</li> <li>Кондиціонер не може підключитися до мережі через роутер (в режимі remote control mode);</li> <li>Смартфон не може підключитися до роутера (в режимі local control mode);</li> <li>Смартфон не може підключитися до мережі (в режимі remote control mode)</li> </ul> |  |  |